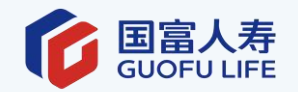

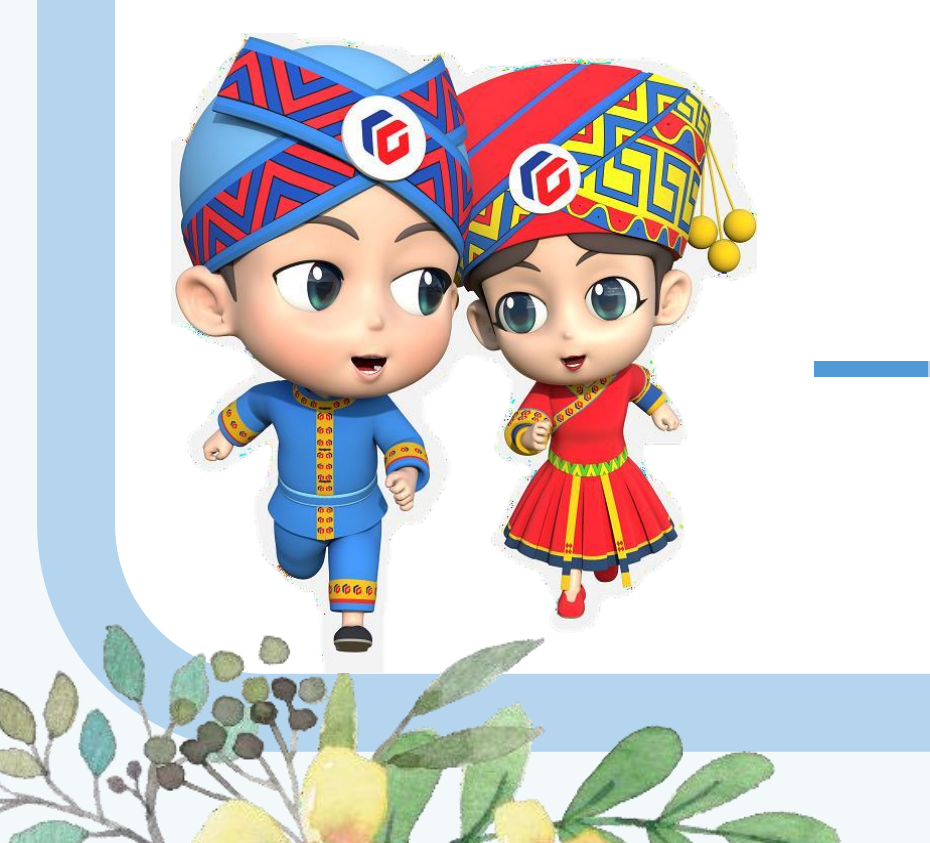

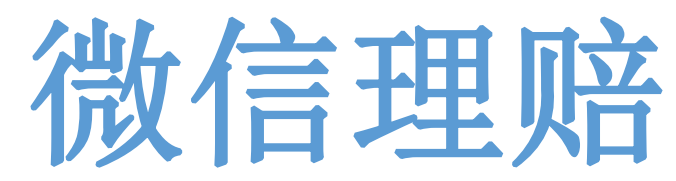

国富人寿推出微信理赔自助服务,只需关注注册"国富人寿保险"公众号,在线填 写申请和上传资料,即可轻松完成理赔申请。

- 1、7×24小时全天候随时随地就能完成理赔申请。
- 2、全流程无纸化,理赔资料可通过拍照上传,理赔申请书在线生成。
- 3、OCR识别简化信息填写,理赔申请过程指引清晰。
- 4、理赔进度了如指掌,提交申请后可随时查看进度。
- 5、满足条件的小额医疗理赔免收取发票原件(发票金额5000元以下) 发票原件上请用签字笔写上"已在国富人寿申请理赔"字样,对于发票

5000元以下的免收发票原件。

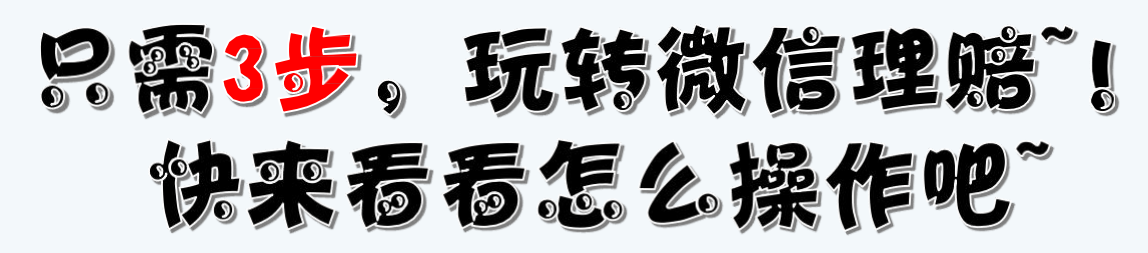

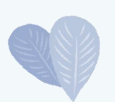

#### 1、填写出险信息

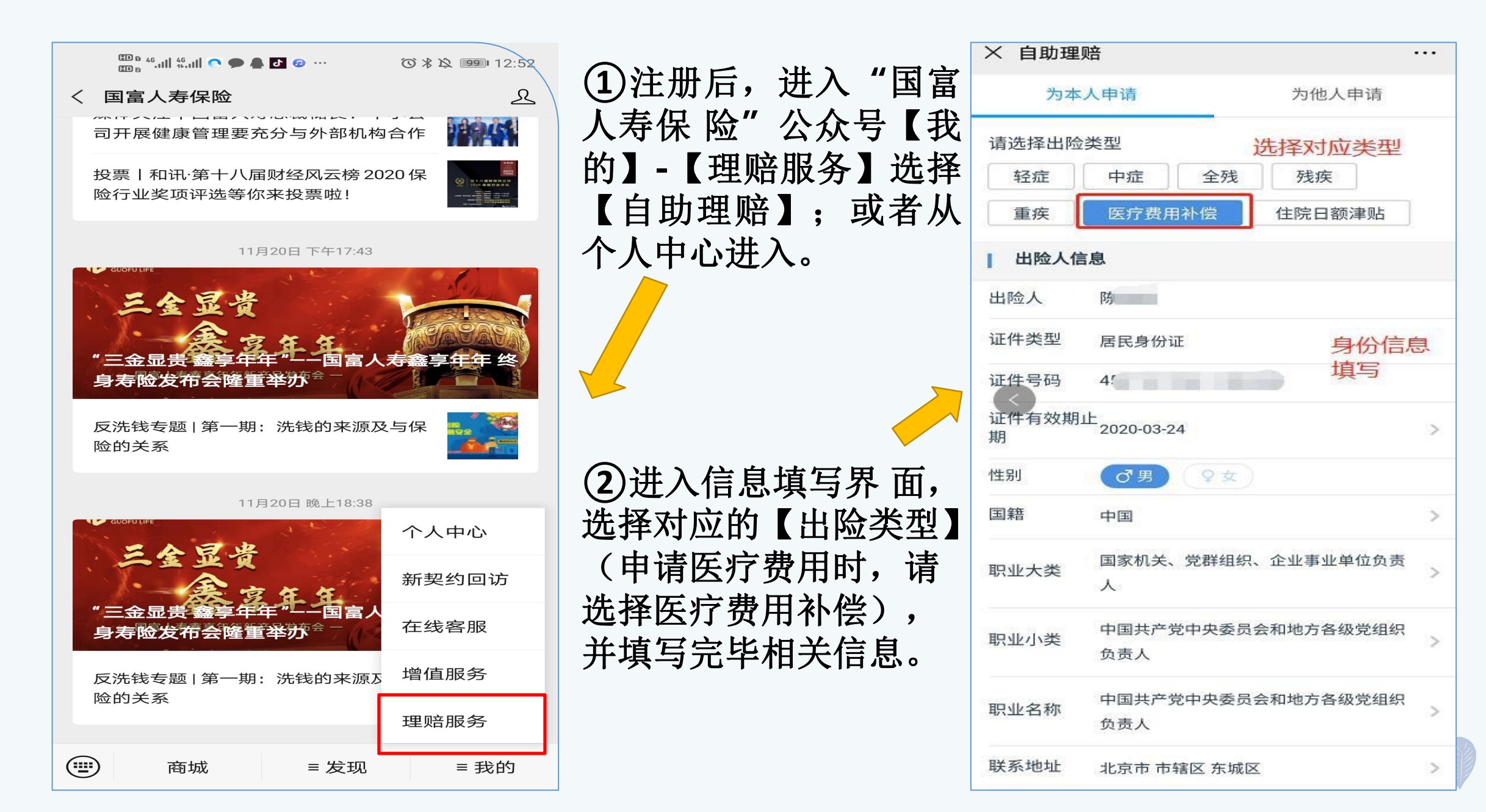

## 2、出险信息确认

| > 理赔确认    |                           |                     |  |
|-----------|---------------------------|---------------------|--|
| 请再次核对您的理则 | 陪信息                       |                     |  |
| 出险人信息     |                           |                     |  |
| 出险人       | 际                         |                     |  |
| 证件类型      | 居民身份证                     |                     |  |
| 证件号码      | 4. 38                     |                     |  |
| 证件有效期     | 2025-0                    | 03-24               |  |
| 国籍        | 中国                        |                     |  |
| 职业大类      | 国家机关、党群组织、企业事业<br>单位负责人   |                     |  |
| 职业小类      | 中国共产党中央委员会和地方各<br>级党组织负责人 |                     |  |
| 职业名称      | 中国共<br>级党组                | 产党中央委员会和地方各<br>织负责人 |  |
| 联系地址      | 北京市 市辖区 东城区               |                     |  |
| 详细地址      | 1                         |                     |  |
| 手机号       | 1807                      |                     |  |
| 出险信息      |                           |                     |  |
| 出险日期      | 2020-03-24                |                     |  |
| 出险原因      | 意外                        |                     |  |
| 修改信息      |                           | 确认理赔                |  |

【温馨提示】此处提交后无 法修改信息,提交前要请仔 细核对哦~

如信息有误,可点击【修 改信息】返回修改。信息 确认无误后,点击【确认 理赔】完成信息提交。若 系统提示"无保单",请 检查填写信息,可能是出 险类型选择错误,也可能 是出险人等信息填写错误。

#### 3、上传理赔资料

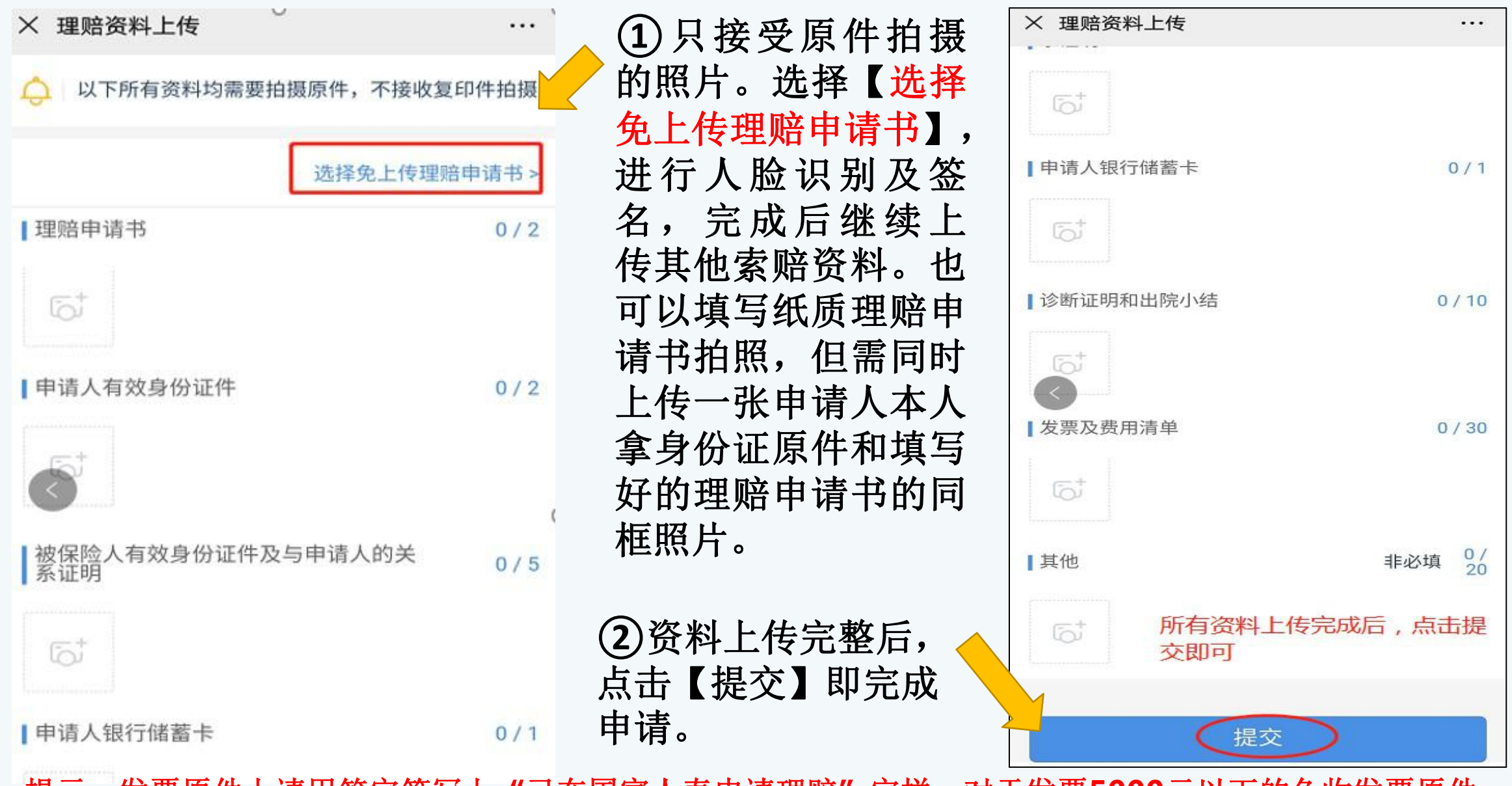

提示:发票原件上请用签字笔写上"已在国富人寿申请理赔"字样,对于发票5000元以下的免收发票原件。

### 还可以查询理赔进度哦

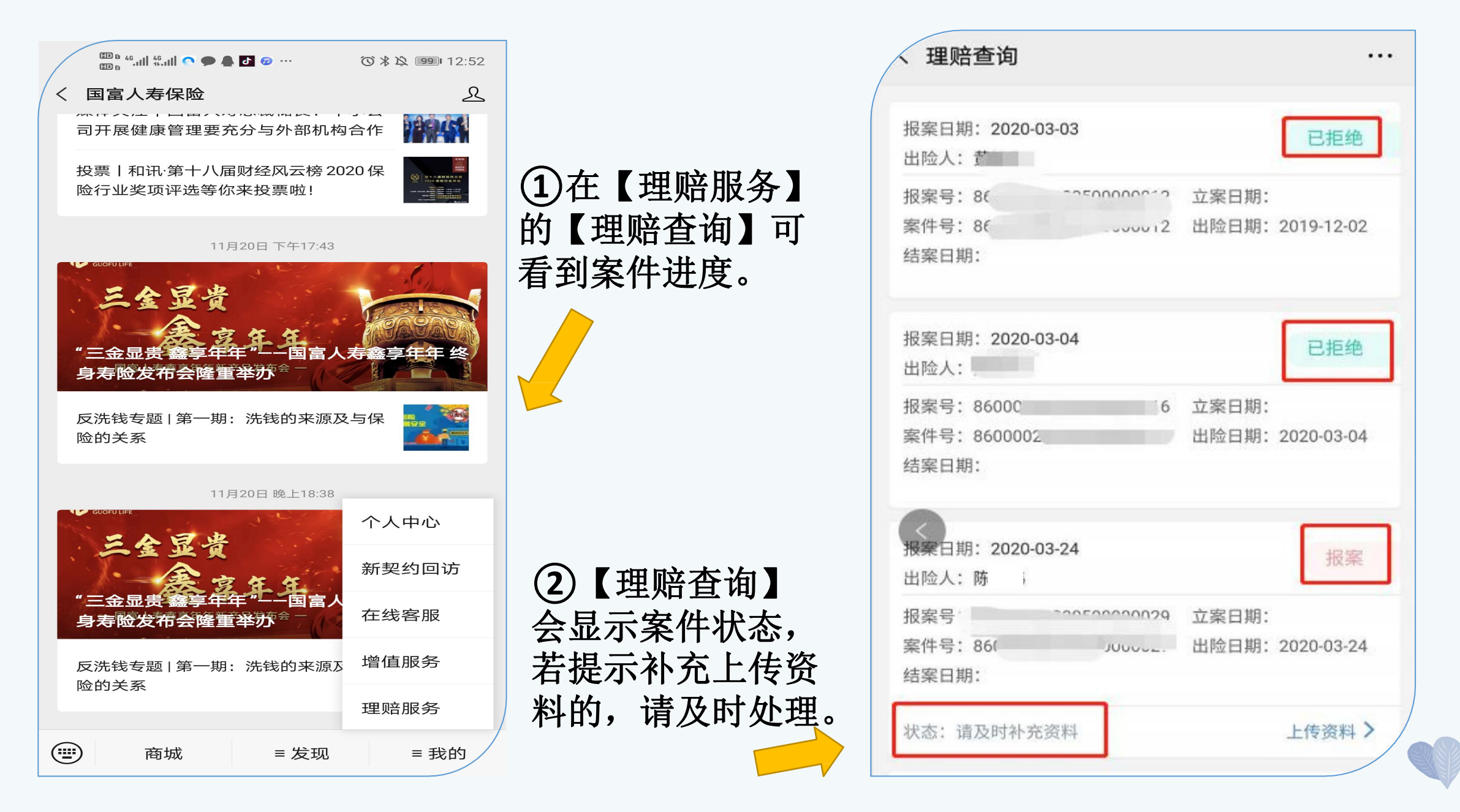

# 理赔申请应备资料表

| 资料类型                            | 申请类型           | 所需资料名称                                                             |
|---------------------------------|----------------|--------------------------------------------------------------------|
| 基本资料(所有申请类<br>型均需提供)            |                | 1.理赔申请书(我司提供格式单证,由申请人填写并签名)2.被保险人、受益人<br>有效身份证件及关系证明3.受益人银行卡或存折复印件 |
| 医疗   保险事故   身故   相关资料   重疾   残疾 | 医疗             | 4.诊断证明、出院小结、门急诊病历(申请门急诊医疗补偿时提供)5.发票及费用清单/处方                        |
|                                 | 身故             | 4.死亡相关证明 5.个人税收居民身份声明文件(我司提供格式单证,所有受益人均需签署)                        |
|                                 | 重疾             | 4.诊断证明、出院小结或门急诊病历5.病理报告或其他确诊重大疾病所需资料                               |
|                                 | 残疾/全残          | 4.诊断证明、出院小结或门急诊病历5.残疾鉴定文件                                          |
|                                 | 轻症/中症/<br>特定疾病 | 4.诊断证明、出院小结或门急诊病历5.病理报告或其他确诊轻症/中症/特定疾病<br>所需资料                     |